## PHỤ LỤC HƯỚNG DẫN SỬ DỤNG CHỨC NĂNG PHẢN ÁNH, KIẾN NGHỊ TRÊN CÔNG THÔNG TIN ĐIỆN TỬ BẢO HIỀM XÃ HỘI VIỆT NAM

(Kèm theo Công văn số <sup>1720</sup> /CNTT-PM ngày <sup>24</sup> tháng 9 năm 2022 của Trung tâm Công nghệ thông tin)

## 1. Tìm kiếm phản ánh, kiến nghị (PAKN) đã trả lời

- Truy cập Cổng thông tin điện tử (TTĐT) Bảo hiểm xã hội (BHXH) Việt Nam tại địa chỉ https://baohiemxahoi.gov.vn

| BẢO HIỂM XÃ HỘI VIỆT NAM<br>VIETNAM SOCIAL SECURITY                                                                                                    | Hotline: <b>1900 90 68 💌 💥</b><br>Từ khóa 🔍                                                                          |
|----------------------------------------------------------------------------------------------------|----------------------------------------------------------------------------------------------------|
| 🕋 GIỚI THIỆU   TIN TỨC   VĂN BẢN   CHỈ ĐẠO - ĐIỀU I                                                                                                    | HÀNH   PBGDPL   NHỮNG ĐIỀU CẦN BIẾT   DIỄN ĐÀN                                                                       |
| DÒNG SỰ KIỆN T • Ngành BHXH Việt Nam: Nâng cao nghiệp vụ cho cá                                                                                                    | n bộ làm công tác chăm sóc kl RSS 🔊 🕐 Thứ năm, ngày 22/09/2022                                                       |
| CHUYỂN ĐỔI SỐ                                                                                                    | HÀ Nội: Thanh tra việc chậm<br>đóng, nợ đong tiền BHXH,<br>BHYT, BHTN tại                                            |
|                                                                                                    | Tính ủy Thừa Thiên Huế:<br>Đánh giá kết quả lãnh đạo,<br>chỉ đạo thực hiện                                           |
| CHÍNH PHỦ SỐ KINH TẾ SỐ XÃ HỘI SỐ                                                                                                    | Khắc phục, làm rõ những tồn<br>tạn trong đấu thầu trong mua<br>sảm trang                                             |
| Một số nhận thức chung về sự khác nhau giữa ứng                                                                                                    | Ban hành Kiến trúc Chính phủ<br>điện từ ngành BHXH Việt<br>Nam phiên bản 2.0                                         |
| dụng công nghệ thông tin và chuyển đổi số<br>Chuyển đổi số là bước phát triển tiếp theo của tin học hóa, có được<br>nhờ sự tiến bộ vượt bậc của những công nghệ mới mang tính đột phá,                                        | BHXH Việt Nam tư vấn, đối<br>thoại, chính sách pháp luật<br>BHXH, BHYT với                                           |
| nhất là công nghệ số. Chuyện đối số là quả trình thay đối tổng thể và<br>toàn diện của cá nhân, tổ chức về cách sống, cách làm việc và phương<br>thức sản xuất dựa trên các công nghệ số. Để hiểu rõ hơn về chuyển<br>đổi số, | Lịch tiếp công dân của lãnh<br>đạo ngành BHXH Việt Nam<br>tháng 9/2022 HAYTHAM GIA<br>BẢO HIẾM Y TẾ, BẢO HIẾM XÂ HÔI |
|                                                                                                    | Thực hiện chính sách pháp<br>luật về BHXH, BH thất<br>nghiệp: Các cấp,                                               |
| Một số nhận Năng cao hiệu Quy định mới BHXH các địa<br>thức chung về quả thực hiện về chính sách phương đạt<br>sự khác nhau chính sách, tiền lương nhiều kết quả<br>                                                          | Hợp tạc triện khải các hoặt<br>động phát triển người tham<br>gia BHXH tự                                             |
| Tổng đài hỗ trợ         Ingina           1900 90 68         Công                                                                                                    | TRA CỨU<br>TRỰC TUYẾN TỔ CHỨC CÁ NHÂN                                                                                |

- Tại Trang chủ Cổng TTĐT BHXH Việt Nam, chọn Chuyên trang "**BHXH với** tổ chức, cá nhân", màn hình hiển thị như sau:

| BẢO HIỂM XÃ HỘI VIỆT NAM<br>Với tổ chức, cá nhân                                                                                                    | Hotline: <b>1900 90 68 📧 </b> 🕅                                                          |
|----------------------------------------------------------------------------------------------------|------------------------------------------------------------------------------------------|
| 🐴 TRA CỨU KẾT QUẢ TRẢ LỜI 🛛 PHẢN ÁNH, KIẾN NGHỊ 🛛 HỎI -                                                                                                    | ĐÁP   THĂM DÒ Ý KIẾN                                                                     |
| Trang chủ > Chuyên trang BHXH, BHYT và phản ánh, kiến nghị > <b>Tra cứu kết qu</b>                                                                                                    | <b>iả trả lời các phản ánh, kiến nghị</b> ① Thứ năm, ngày 22/09/2022                     |
| PHẢN ÁNH, KIẾN NGHỊ ĐÃ TRẢ LỜI HỎI - ĐÁP ĐÃ TR                                                                                                    |                                                                                          |
| Tên tổ chức, cá nhân gửi: Nhập tên người gửi                                                                                                    | - Xitx FChrtet>>X                                                                        |
| Thời gian công khai: Chọn thời gian công khai 📿 Tìm kiếm 🦪 Gửi PAKN                                                                                                    | Tra cứu 9<br>Chi tiết > Chi                                                              |
| <ul> <li>Nhi 19/07/2022</li> <li>Kiến nghị vẽ việc: Cổng điện tử bhxh</li> <li>Nội dung kiến nghị: Công ty tôi không có đăng ký ngừng sử dung dịch vu nhu ngừng dịch vu không dăng nhập được, lấy lại mật khẩu đều không làm được đặ nghe? Đất nước đang thực hiện điện từ hóa nhưng khả năng bào mật quá thấp</li> </ul> | mg lại nhận được mail thông báo<br>c biệt gọi điện hỗ trợ cũng không ai<br>. Tồi cần hỗ  |
| Nguyễn Thị Thanh Trúc 19/07/2022                                                                                                    |                                                                                          |
| ? Kiến nghị về việc: Trễ hạn hồ sơ tiền nhà vẫn chưa giải quyết                                                                                                    |                                                                                          |
| Nội dung kiến nghị: Số hồ sơ 111703/2022/07901 này đã trễ hạn 1 tháng vẫn<br>quan xử lý gấp giúp tôi.                                                                                                    | i chưa được giải quyết, yêu cầu cơ                                                       |
| Lê Hông Sơn 12/07/2022                                                                                                    | HAY THAM GIA                                                                             |
| ? Kiến nghị về việc: Thiếu thời gian đóng bảo hiểm xã hội                                                                                                    | BẢO HIỂM Y TẾ, BẢO HIỆM XÀ HỘI<br>Chi tiết >>>                                           |
| Nội dung kiến nghị: Dear Anh, chị Anh, chị cho em hỏi quá trình đóng Bhxh ci<br>thiếu thời gian đóng thực tế từ tháng 11/2021 đến tháng 02/2022 là do trên Vss<br>em chưa được công ty nơi em làm việc đóng Bhxh a? Em cảm ơn anh chị nhiều                                                                               | ủa em ở trên Vssid hiện đang bị<br>id chưa up lên hết hay thời gian đó<br>ạ Chuyện Irang |

- Có thể tìm kiếm PAKN theo **Tên tổ chức, cá nhân gửi** hoặc theo **Thời gian công khai**, hoặc theo cả 2 tiêu chí (Tên tổ chức, cá nhân gửi và Thời gian công khai). Sau khi nhập thông tin, nhấn nút **Tìm kiếm** để tìm kiếm PAKN đã trả lời.

## 2. Gửi PAKN

- Tại màn hình Tra cứu PAKN đã trả lời, nhấn vào nút **Gửi PAKN** hoặc chọn menu **PHẢN ÁNH, KIẾN NGHỊ** trên menu ngang, màn hình hiển thị như sau:

| BẢO H<br>Với Tự                                                                                                    | ÎÎ <b>ÊM XÃ H</b><br>Ổ CHỨC,                                                                                                    | <b>iội Việt nam</b><br>Cá nhân                                                                                                    | VM                                                                                                    | A Start                                                                                                    | Hotline: 19<br>Từ khóa                                                                      | 900 90 68 💌 💥                                                     |
|----------------------------------------------------------------------------------------------------|----------------------------------------------------------------------------------------------------|----------------------------------------------------------------------------------------------------|----------------------------------------------------------------------------------------------------|----------------------------------------------------------------------------------------------------|---------------------------------------------------------------------------------------------|-------------------------------------------------------------------|
| 🕋 TRA CỨU KẾT                                                                                                    | QUẢ TRẢ LỜI                                                                                                    | PHẢN ÁNH, KIẾN NGHỊ                                                                                                    | Hỏi - đáp                                                                                                    | THĂM DÒ Ý KIẾN                                                                                                    |                                                                                             |                                                                   |
| Trang chủ > Chuyên trang                                                                                                    | BHXH, BHYT và pl                                                                                                    | nản ánh, kiến nghị > <b>Tra cú</b>                                                                                                    | 'u kết quả trả li                                                                                                    | ời các phản ánh, kiếi                                                                                                    | n nghị                                                                                      | 🕐 Thứ năm, ngày 22/09/2022                                        |
| PHẢN ÁNH, KIẾN<br>Tên tổ chức, cá nhận                                                                                         | NGHỊ ĐÃ TRẢ<br>Lưu Ý                                                                                                    | LỜI HỎI - ĐÁP                                                                                                    | ĐÃ TRẢ LỜI                                                                                                    |                                                                                                    |                                                                                             | CHUYÊN, QÔI, Số                                                   |
| Thời gian công<br>Nhi 19/07/2022<br>? Kiến nghị về việc                                                                        | <ol> <li>Hệ thống tiế</li> <li>Hành vi chậr<br/>công chức, vi</li> <li>Những cơ cỉ<br/>không thống r<br/>gia nhập;</li> <li>Những giải p<br/>liên quan đến</li> <li>Hệ thống ki</li> </ol> | Šp nhận các phản ánh, kiế<br>n trễ, gây phiền hà hoặc k<br>ển chức trong giải quyết ti<br>sế, chính sách, thủ tục hảr<br>nhất, không hợp pháp, trái<br>nhập, sáng kiến ban hành i<br>hoạt động sản xuất, kinh v<br>nông tiếp nhận đơn thư khi | śn nghị về:<br>chông thực hiện<br>hủ tục hành chi<br>hi chính không j<br>i với các điều ư<br>mới quy định về<br>doanh và đời số<br>ếu nại, tố cáo v | , thực hiện không đú<br>nh;<br>shù hợp với thực tế,<br>śc quốc tế mà Việt I<br>i cơ chế, chính sách,<br>íng của người dân.<br>rà hướng dẫn giải đi | ing quy định của<br>không đồng bộ,<br>Nam đã ký kết ho<br>thủ tục hành chí<br>áp pháp luật. | ậc<br>hh<br>VI CUOC SÓNG<br>AN LANN                               |
| ngừng dịch vụ không ở<br>nghe? Đất nước đang                                                                                   | <b>3.</b> Đối với nhữ<br>gia BHXH, BHY<br>nghị gửi vào c                                                                                                    | ng câu hỏi liên quan đến v<br>T, BHTN; giải đáp vướng m<br>:huyên mục <b>Hồi - ĐÁP</b> hoặ                                                                                                    | riệc giải đáp ch<br>ắc khi sử dụng i<br>àc gọi đến Tổng                                                                                             | ế độ, chính sách, về<br>íng dụng VssID - BHX<br>đài 19009068 của Bł                                                                                | thời gian tham<br>H số đồ<br>HXH Việt Nam.                                                  | TUONG LAI                                                         |
| <ul> <li>Nguyen Thị Thành T</li> <li>Kiến nghị về việc</li> </ul>                                                              |                                                                                                    |                                                                                                    |                                                                                                    | N                                                                                                    |                                                                                             |                                                                   |
| <b>Nội dung kiến nghị:</b><br>quan xử lý gấp giúp <mark>tô</mark>                                                              |                                                                                                    |                                                                                                    |                                                                                                    | Không đồng ý                                                                                                    | Tôi đã đọc và đả                                                                            | àng ý                                                             |
| Lê Hông Sơn 12/07/20.<br>(?) Kiến nghị về việc:<br>Nội dung kiến nghị: D<br>thiếu thời gian đóng thự<br>em chưa được công ty n | 22<br><b>Thiếu thời gian</b><br>ear Anh, chị Anh,<br>c tế từ tháng 11/2<br>ơi em làm việc đói                                                                                              | <b>đóng bảo hiểm xã hội</b><br>chị cho em hỏi quá trình đón<br>021 đến tháng 02/2022 là do<br>ng Bhxh ạ? Em cầm ơn anh c                                                                                                    | g Bhxh của em ở<br>y trên Vssid chưa<br>hị nhiều ạ                                                                                                  | trên Vssid hiện đang l<br>up lên hết hay thời gia                                                                                                  | pi<br>an đó                                                                                 | THAM GIA<br>HIỂM Y TẾ, BẮO HIỆM NẶ HỘI<br>Chỉ tiết<br>Nuyện trang |

- Nếu chọn "Không đồng ý", màn hình trở về trang Tra cứu kết quả đã trả lời.
- Để chuyển sang giao diện gửi PAKN, chọn "Tôi đã đọc và đồng ý", màn hình hiển thị như sau:

| PHẢN ÁNH, KI                                                                                                    | ÊN NGHI                                                                                                    |  |
|----------------------------------------------------------------------------------------------------|----------------------------------------------------------------------------------------------------|--|
| Phản ánh, kiến nghị của bạn sẽ được cơ quan BHXH Việt Nam tiếp nhận để trả lời. Xin vui lòng gõ tiếng việt có dấu. |                                                                                                    |  |
| Đối tượng PAKN *                                                                                                   | Cá nhân ○ Tổ chức                                                                                                    |  |
| Họ tên *                                                                                                    | Nhập họ tên đầy đủ                                                                                                    |  |
| Mã số BHXH                                                                                                    | Nhập mã số BHXH                                                                                                    |  |
| Số ĐDCN/CCCD *                                                                                                    | Nhập số định danh cá nhân/số căn cước công dân                                                                                                    |  |
| Ngày sinh *                                                                                                    | Nhập/chọn ngày sinh (dd/mm/yyyy)     Giới tính *     Chọn giới tính                                                                                           |  |
| Số điện thoại *                                                                                                    | Nhập số điện thoại                                                                                                    |  |
| Email *                                                                                                    | Nhập email                                                                                                    |  |
| Địa chỉ liên hệ *                                                                                                  | - Chọn Tỉnh/TP - 🔹 Chọn Quận/huyện - 💌 - Chọn Phường/xã - 💌                                                                                                   |  |
|                                                                                                    | Nhập số nhà, thôn xóm                                                                                                    |  |
| PAKN về việc *                                                                                                    | Nhập tiêu đề PAKN                                                                                                    |  |
| Nội dung *                                                                                                    | Nhập tóm tắt nội dung phản ánh, kiến nghị ( không quá 3000 ký tự). Ghi chú: Nội dung này<br>sẽ được công khai. Vui lòng không ghi chi tiết thông tin cá nhân! |  |
| Tài liệu đính kèm                                                                                                  | Chọn file đính kèm                                                                                                    |  |

- Lựa chọn đối tượng gửi PAKN là cá nhân hoặc tổ chức.
- 2.1. Đối tượng gửi PAKN là cá nhân

| PHẢN ÁNH, KI        | ÊN NGH <u>I</u>                                                                                                    |  |
|---------------------|----------------------------------------------------------------------------------------------------|--|
| Phản ánh, kiến nghị | i của bạn sẽ được cơ quan BHXH Việt Nam tiếp nhận để trả lời. Xin vui lòng gõ tiếng việt có dấu.                                                              |  |
| Đối tượng PAKN *    | Cá nhân ○ Tổ chức                                                                                                    |  |
| Họ tên *            | Nhập họ tên                                                                                                    |  |
| Mã số BHXH          | Nhập mã số BHXH                                                                                                    |  |
| Số ĐDCN/CCCD *      | Nhập số định danh cá nhân/số căn cước công dân                                                                                                    |  |
| Ngày sinh *         | Nhập/chọn ngày sinh (dd/mm/yyyy)     Giới tính *     Chọn giới tính                                                                                           |  |
| Số điện thoại *     | Nhập số điện thoại                                                                                                    |  |
| Email *             | Nhập email                                                                                                    |  |
| Địa chỉ liên hệ *   | - Chọn Tỉnh/TP - 🔹 - Chọn Quận/huyện - 💌 - Chọn Phường/xã - 💌                                                                                                 |  |
|                     | Nhập số nhà, thôn xóm                                                                                                    |  |
| PAKN về việc *      | Nhập tiêu đề PAKN                                                                                                    |  |
| Nội dung *          | Nhập tóm tắt nội dung phản ánh, kiến nghị ( không quá 3000 ký tự). Ghi chú: Nội dung này<br>sẽ được công khai. Vui lòng không ghi chi tiết thông tin cá nhân! |  |
| Tài liệu đính kèm   | Chọn file đính kèm<br>Tôi không phải là người<br>máy<br>Tôi không phải là người<br>reCAPTCHA<br>Bào mật - Điều khoản                                          |  |
|                     | 🚽 Gửi phản ánh 🤃 🧭 Nhập lại                                                                                                    |  |

- Nhập đầy đủ các thông tin tại các trường có dấu \*, có thể đính kèm thêm tài liệu bằng cách nhấn vào nút "Chọn file đính kèm".

- Đánh dấu vào ô "**Tôi không phải là người máy**", nhấn vào nút "**Gửi phản ánh**" để gửi PAKN. Hệ thống sẽ kiểm tra thông tin định danh cá nhân (Họ và tên, số CCCD/ĐDCN, ngày sinh, giới tính) với CSDL quốc gia về dân cư để xác định danh tính của người gửi PAKN:

+ Trường hợp thông tin **xác thực không chính xác**, hệ thống hiển thị thông báo về các trường thông tin xác thực không chính xác để cá nhân điều chỉnh.

+ Trường hợp thông tin **xác thực chính xác**, hệ thống gửi mã OTP đến địa chỉ email đã kê khai, hiển thị cửa sổ để nhập mã OTP:

++ Nếu nhập **OTP không chính xác**, hệ thống hiển thị thông báo đề nghị nhập chính xác mã OTP để tiếp tục gửi PAKN.

++ Nếu nhập **OTP chính xác**, gửi PAKN đến BHXH Việt Nam (trên Cổng TTĐT BHXH Việt Nam).

2.2. Đối tượng gửi PAKN là tổ chức

| PHẢN ÁNH, KI              | ÊN NGH <u>I</u>                                                                                                    |
|---------------------------|----------------------------------------------------------------------------------------------------|
| Phản ánh, kiến nghị       | i của bạn sẽ được cơ quan BHXH Việt Nam tiếp nhận để trả lời. Xin vui lòng gõ tiếng việt có dấu.                                                                   |
| Đối tượng PAKN *          | ○ Cá nhân                                                                                                    |
| Tên tổ chức *             | Nhập họ tên đầy đủ                                                                                                    |
| Mã đơn vị/Mã số<br>thuế   | Nhập đơn vị hoặc mã số thuế                                                                                                    |
| Cơ quan BHXH<br>quản lý * | Chọn cơ quan BHXH quản lý 🗸 🗸                                                                                                    |
| Số điện thoại *           | Nhập số điện thoại                                                                                                    |
| Email *                   | Nhập email                                                                                                    |
| Địa chỉ liên hệ *         | - Chọn Tỉnh/TP - 🛛 V - Chọn Quận/huyện - 🔍 - Chọn Phường/xã - 🗨                                                                                                    |
|                           | Nhập số nhà, thôn xóm                                                                                                    |
| PAKN về việc *            | Nhập tiêu đề PAKN                                                                                                    |
| Nội dung *                | Nhập tóm tắt nội dung phản ánh, kiến nghị ( không quá 3000 ký tự). Ghi chú: Nội dung này<br>sẽ được công khai. Vui lòng không ghi chi tiết thông tin cá nhân!<br>, |
| Tài liệu đính kèm         | Chọn file đính kèm<br>Tôi không phải là người<br>máy<br>reCAPTCHA<br>Bảo mật - Điều khoản                                                                          |
|                           | 🖌 Gửi phản ánh 🤀 Nhập lại                                                                                                    |

Nhập đầy đủ các thông tin tại các trường có dấu \*, có thể đính kèm thêm tài liệu bằng cách nhấn vào nút "Chọn file đính kèm".

Sau khi cập nhật đầy đủ, chính xác các thông tin, đánh dấu vào ô "Tôi không phải là người máy", nhấn vào nút "Gửi phản ánh" để gửi PAKN. Hệ thống gửi mã OTP đến địa chỉ email đã kê khai, hiển thị cửa sổ để nhập mã OTP:

- Nếu nhập OTP không chính xác, hệ thống hiển thị thông báo đề nghị nhập chính xác mã OTP để tiếp tục gửi PAKN.

- Nếu nhập OTP chính xác, gửi PAKN đến đến BHXH Việt Nam (trên Cổng TTĐT BHXH Việt Nam).

Các PAKN của tổ chức, cá nhân sau khi được gửi đến BHXH Việt Nam sẽ được chuyển đến các đơn vị nghiệp vụ hoặc BHXH các tỉnh, thành phố trực thuộc Trung ương xử lý và công khai kết quả giải quyết PAKN trên Chuyên trang BHXH với tổ chức, cá nhân (Mục Tra cứu kết quả trả lời).